# 中国商標網のユーザー登録マニュアル

2024年5月10日

中国国家知識産権局商標局が提供する商標検索サービス「中国商標網」は、システム更新に伴い、利用に際して事前のユーザー登録が必要 となりました。このユーザー登録方法について、以下で解説します。

- 1. 中国商標網ウェブサイトを開く(https://sbj.cnipa.gov.cn/sbj/index.html)
  - 1-① 「商标网上查询(商標インターネットサーチ)」をクリック
  - 1-② 使用説明画面で、「我接受(同意する)」をクリック

| 2024年05月09日 星期四                                                         |                                                                                                    | 2024年05月09日星期四                                                                                        |   |
|-------------------------------------------------------------------------|----------------------------------------------------------------------------------------------------|----------------------------------------------------------------------------------------------------|---|
| TRADEMARK OFFICE OF CHINA NATIONAL INTELLECTUAL PROPERTY ADMINISTRATION | REAREP Q                                                                                                    | ★★ <b>国家知识产权局商标局 中国商标网</b><br>TRADBMARK OFFICE OF CHINA NATIONAL INTELLECTUAL PROPERTY ADMINISTRATION | Q |
| 首页 机构概况 政策文件 商标申请 商标代理                                                  | 案例评析 集体证明商标 国际注册<br>(地理标志)                                                                                                    | 首页 机构概况 政策文件 商标申请 商标代理 案例评析 集体证明商标 国际注<br>(地理标志) 国际注                                                  | ₽ |
| ※入学习贯彻党的           1-1                                                  | <b>り二十大精神</b><br><u> 工作动き</u><br>・商标局组织尽责植树活动<br>こでメの形ので<br>・国家知识で权局开放日商标局分会场活动在京举行<br>こでよりなパス<br>・2024年商标审查审理工作会议在京召开<br>こでメリカルの<br>・<br>部転局学功2023年度商标实货审查查为、职审查员指 | 2000年 国内 > 単映画的<br>1-2<br>南标查询<br>使用说明<br>本栏目为社会公众提供商称、申请信息查询、本系统的数据信息并非实时更新、有一定滞后性、仅供参<br>考、不具有法律效力。 |   |
| 年後述职高监卷 乘势而上谋称 (a)商标局召 ① ② ③ ④                                          | 训班 2024/04/08 ● ④所有人,请查收2023年国家知识产权局商标局工作"成绩单"! 2024/01/16                                                                                                    |                                                                                                    |   |
| 商标网上申请 商标网上查询 简称正册审 前标异议 决定书 描述 决定书 编行正 款种                              | 商标评审文书 商标数据开放 2                                                                                                    | <b>と 昼</b><br>联系方式 网站地図 网站声明                                                                          |   |
| 音刑划科 P\$4 曲 前师申请指用 前师申请书式 ② 充效要信息<br>通知公告                               | 商标数据                                                                                                    |                                                                                                    |   |

### 2. 下記画面において、

- 2-① 「非网申用户登录 (インターネット出願しないユーザー登録)」をクリック
- 2-② 「非大陆地区用户(中国大陸ではないユーザー)」をクリック
- 2-③ 「立即注册(すぐ登録)」をクリック

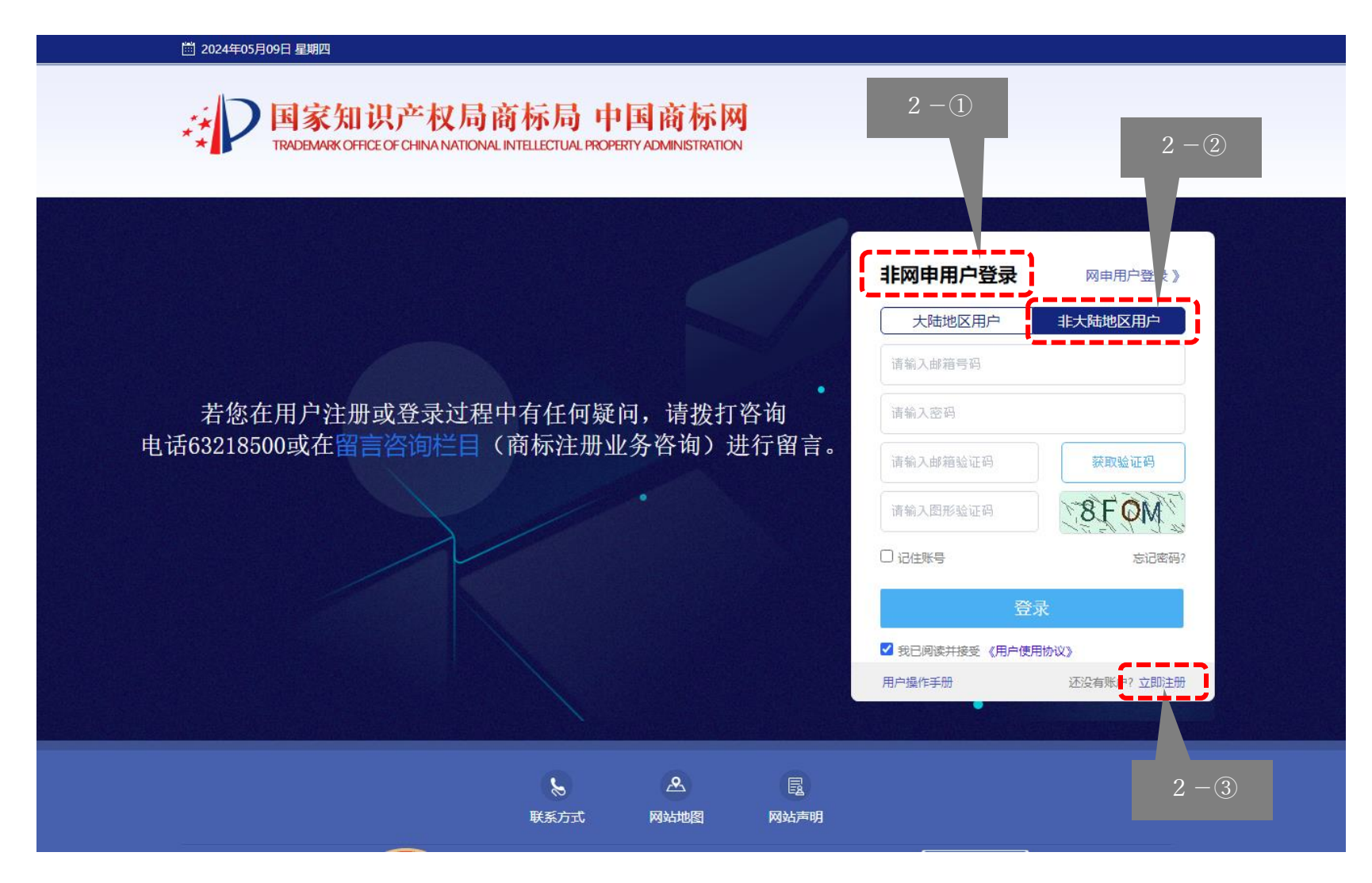

#### 3. 下記画面において、

# 3-① 「商標インタネットサービスユーザー使用合意」で、「我接受(同意)」をクリック

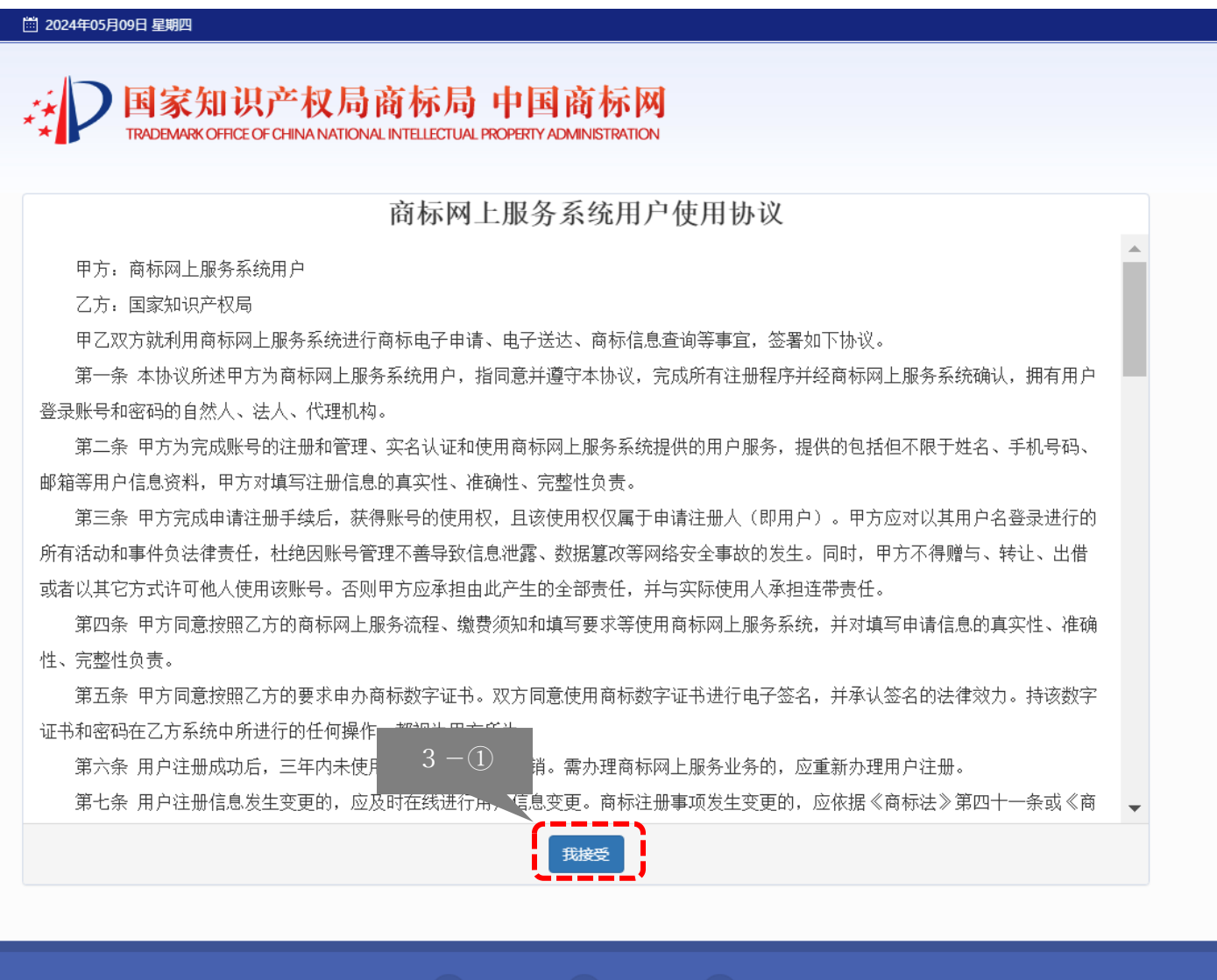

## 4. 下記画面において、

- 4-① 「非大陆地区用户(中国大陸ではないユーザー)」の選択を確認(選択されていない場合、再度クリック)
- 4-② 「真实姓名(本当の名前)」のところに氏名を入力
- 4-③ 「密码(パスワード)」のところにパスワード(8~18桁の英字の大小文字、数字、特殊文字を含む)を入力
- 4-④ 「确认密码(パスワード確認)」のところに再度パスワードを入力
- 4-⑤ 「电子邮箱(メールアドレス)」のところにメールアドレスを入力
- 4-⑥ 「邮箱验证码(メール認証番号)」の右の「获取验证码(認証番号獲得)」をクリック
- 入力したメールアドレスに6桁の認証番号が届くため、その番号を「邮箱验证码(メール認証番号)」に入力 4-⑦ 「验证码(認証番号)」のところに、右側に表示されている数字とアルファベットを入力
- 4-⑧ 上記完成後、「提交注册(登録提出)」をクリック

| <ul> <li>2024年05月09日 星期四</li> <li>国家知识产权所<br/>TRADEMARK OFFICE OF CHINA NATIK</li> <li>窓的位置:用户注册 若您在用户注册或登录过程</li> </ul> | <b>う商标局 中国商标</b><br>DNAL INTELECTUAL PROPERTY ADMINISTRATIC<br>中有任何疑问,请拨打咨询电话63218500                                              | N<br>ON<br>0<br>0<br>0<br>0<br>0<br>0<br>0<br>0<br>0<br>0<br>0<br>0<br>0<br>0<br>0<br>0<br>1<br>0<br>0<br>0<br>0<br>0<br>0<br>0<br>0<br>0<br>0<br>0<br>0<br>0<br>0<br>0<br>0<br>0<br>0<br>0<br>0 |
|----------------------------------------------------------------------------------------------------|----------------------------------------------------------------------------------------------------|----------------------------------------------------------------------------------------------------|
| 大陆用户注册                                                                                                    |                                                                                                    | 非大陆用户注册                                                                                                    |
| 4-2<br>真实如<br>4-3<br>略码<br>4-4<br>电子曲<br>邮箱器<br>4-5                                                                      | <ul> <li>済輸入真实姓名</li> <li>靖輸入電码</li> <li>靖輸入電码</li> <li>靖輸入電子邮箱</li> <li>靖輸入型证码</li> <li>靖輸入型证码</li> <li>近码</li> <li>近日</li> </ul> | 4-6<br>获取验证码<br>4·4·8·4<br>重置 4-7                                                                                                    |
|                                                                                                    |                                                                                                    |                                                                                                    |
|                                                                                                    | 联系方式 网站地图                                                                                                    | 网站声明                                                                                                    |
| PERMAK                                                                                                    | 主办单位:国家知识产权局商标局 网站楼<br>京ICP备05069085号-14 () 京公网安备                                                                                  | 标识码 bm3000002<br>备 11040102700058号 皮府网站                                                                                                    |

5. 登録完了画面

下記の登録成功画面が出れば、ユーザー登録完了。商標局 HP に戻れば商標検索可能。

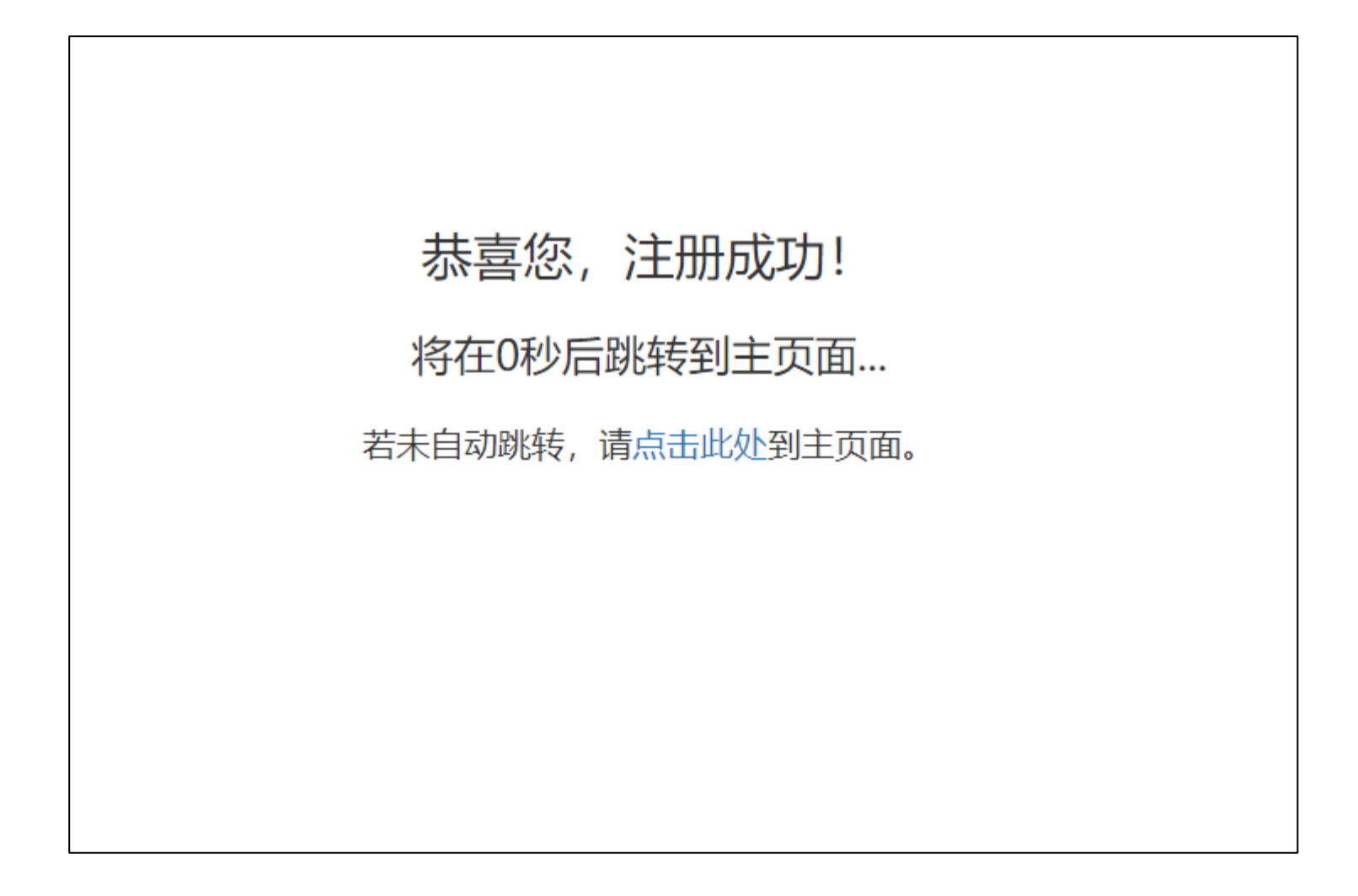